# Realizar login no Sistema Gestor de Capacitação SGCA

Acesse o Sistema Gestor de Capacitação SGCA: <u>https://sgca.sistemas.ufsc.br/</u> e realize seu login:

|                       | UNIVERSIDADE FEDERAL<br>DE SANTA CATARINA                |
|-----------------------|----------------------------------------------------------|
| -                     |                                                          |
| SGCA                  | Home   Sair                                              |
| Apresentação          |                                                          |
| Programação Atual     |                                                          |
| Programação 2023      |                                                          |
| Programação 2022      | Bem-vindo ao Sistema Gestor de Capacitação - Versão Web. |
| Programação 2021      |                                                          |
| Programação 2020      | Clique aqui para acessar o sistema                       |
| Programação 2019      |                                                          |
| Programação 2018      |                                                          |
| Programação 2017      |                                                          |
| Programação 2016      |                                                          |
| Programação 2015      |                                                          |
| Programação 2014      |                                                          |
| Programação 2013      |                                                          |
| Programação 2012-2    |                                                          |
| Programação 2012-1    |                                                          |
| Programação 2011-2    |                                                          |
| Programação 2011-1    |                                                          |
| Programação 2010-2    |                                                          |
| Programação 2010-1    |                                                          |
| Portaria 017/CR/200   |                                                          |
| Contato               |                                                          |
| Portal da Canacitação |                                                          |
| Login                 |                                                          |
|                       |                                                          |
|                       |                                                          |
|                       |                                                          |
|                       |                                                          |

Você será direcionado para o sistema de autenticação centralizada. Insira seus dados e clique em ENTRAR:

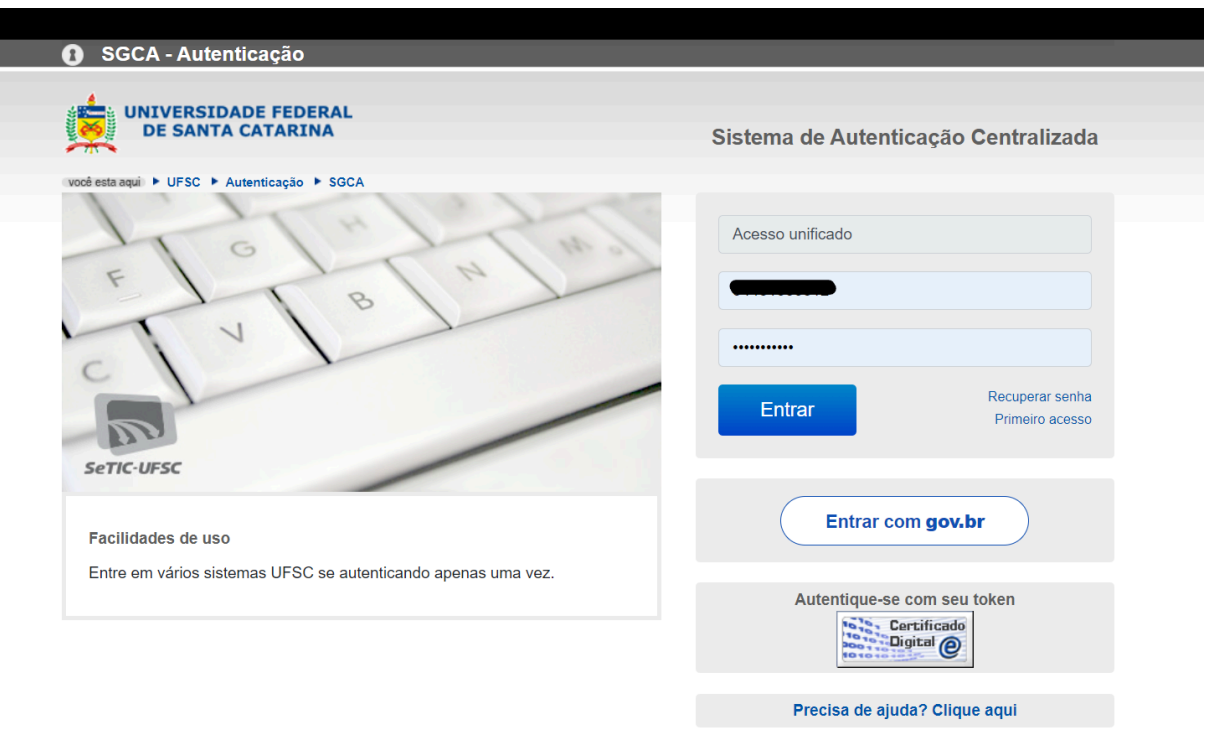

# Realizar cadastro no SGCA

Após realizar o login, clique na aba PARTICIPANTE e selecione a opção de realizar cadastro. Após preencher todos o dados e enviar, faça o logout do sistema clicando em SAIR para que o cadastro seja finalizado:

| UNIVERSIDADE FEDERAL<br>DE SANTA CATARINA                                                                                                    |  |  |  |  |
|----------------------------------------------------------------------------------------------------|--|--|--|--|
| Participante Instructor/Tutor/Conteudista - Administrator - Contao -                                                                                                    |  |  |  |  |
| Ajuda                                                                                                    |  |  |  |  |
| Para atualizar seu cadastro de participante, clique em Atualizar Cadastro.                                                                                                    |  |  |  |  |
| Para enviar avallação de um evento de capacitação ou cancelar inscrição em uma turma, clique em Avaliação e Consulta de Inscrições Realizadas.                                                                          |  |  |  |  |
| Para fazer download de certificados, clique em Certificados.                                                                                                    |  |  |  |  |
| Para consultar os eventos de capacitação em que você foi confirmado, clique em Confirmação.                                                                                                    |  |  |  |  |
| Para consultar a relação dos eventos de capacitação realizados, clique em Histórico.                                                                                                    |  |  |  |  |
| Para justifloar desistência em uma turma, clique em Justificativa de Desistência.                                                                                                    |  |  |  |  |
| Para conhecer a programação dos eventos de capacitação, para consultar o detalhamento de cada evento de capacitação oferecido e para fazer sua inscrição nos eventos de capacitação, clique em Programação e Inscrição. |  |  |  |  |
|                                                                                                    |  |  |  |  |
| SETIC-UFSC                                                                                                    |  |  |  |  |
| SeTIC - Superintendência de Governança Eletrônica e Tecnologia da Informação e Comunicação - v2.001.                                                                                                    |  |  |  |  |

Observação: O cadastro é realizado uma única vez. No caso de haver mudança de setor ou chefia, será necessário apenas atualizar seus dados.

### Realizar inscrição em curso

Após realizar o login, clique na aba PARTICIPANTE e selecione a opção PROGRAMAÇÃO E INSCRIÇÃO:

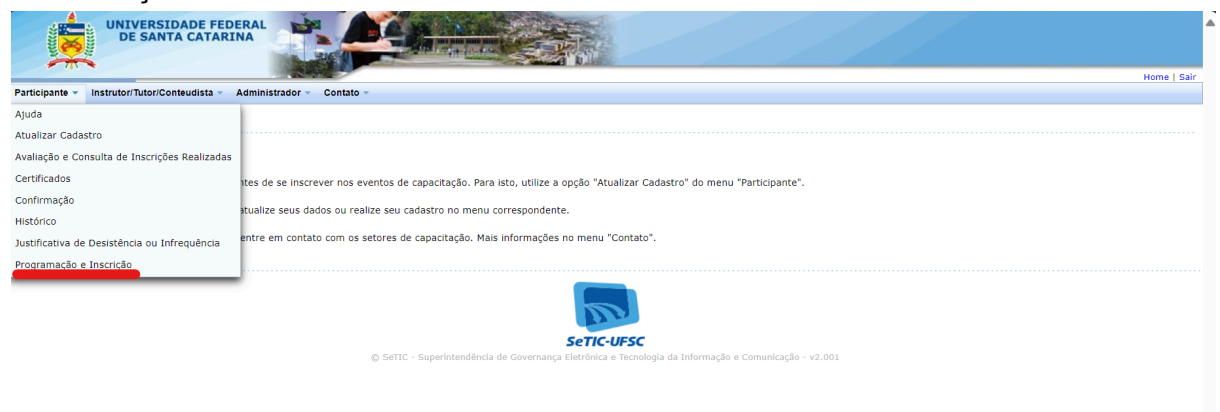

### Clique em CONSULTA / INSCRIÇÃO:

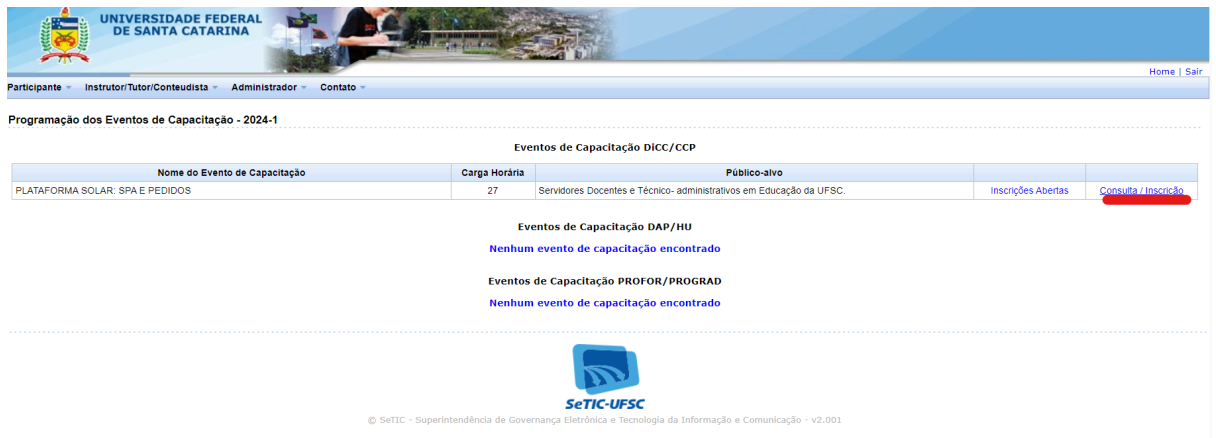

#### Clique na turma disponível:

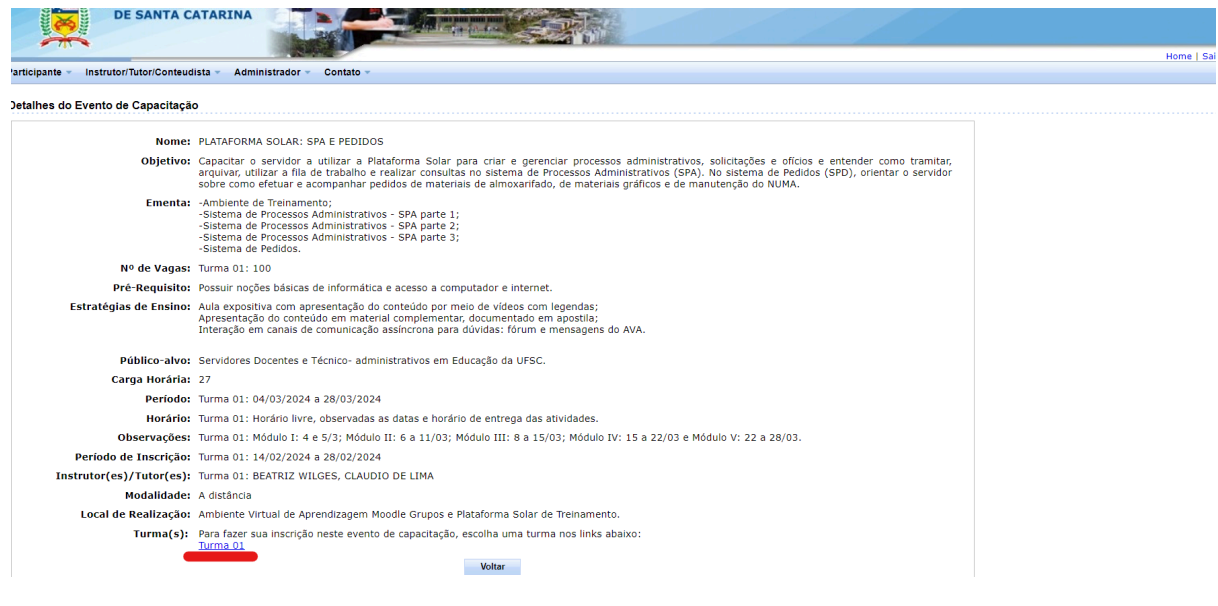

#### Confira seus dados e clique em CONTINUAR INSCRIÇÃO:

| UNIVERSIDADE FEDERAL<br>DE SANTA CATARINA                                                                                                    |                                                                                                    |                                                                                                    |               |  |  |
|----------------------------------------------------------------------------------------------------|----------------------------------------------------------------------------------------------------|----------------------------------------------------------------------------------------------------|---------------|--|--|
| Participante Instructor Tutor Conteudista Administrator - Contato -                                                                                                    |                                                                                                    |                                                                                                    |               |  |  |
| Detalhes do Evento de Capacitação                                                                                                    | o                                                                                                    | Inscrição                                                                                                    |               |  |  |
| Nome:<br>Objetivo:<br>Ementa:<br>Pré-Requisito:<br>Estratégias de Ensino:<br>Carga Horária:<br>Periodo:<br>Horário:<br>Observações:<br>Periodo de Inscrição:<br>Instrutor(est)/Ituor(est);<br>Modalidade:<br>Local de Realização:<br>Turma(s): | PLATACONA SULA: SPA E PEDIDOS<br>Superitor a sostema de inforsasion del<br>registros e de manancia de la Visiar a<br>Andiera de la manente.<br>- Sustama de Processo Administrativos<br>- Sustama de Processo Administrativos<br>- Sustama de Processo - Administrativos<br>- Sustama de Processo - Administrativos<br>- Sustama de Pr | Anteo de justificar a sua inscrição, escolha um perfil de participante e atualiza oo dadoo cadastrais   Participante:   Barti:   Barti: <th>tis materiais</th> | tis materiais |  |  |
|                                                                                                    |                                                                                                    | SETIC-UFSC<br>C SATC - Superiotendena de Generande Informa de la Unimação e Camunicação - v2.201                                                                                                    |               |  |  |
|                                                                                                    |                                                                                                    |                                                                                                    |               |  |  |

Na última tela preencha a justificativa de sua inscrição e clique em ENVIAR:

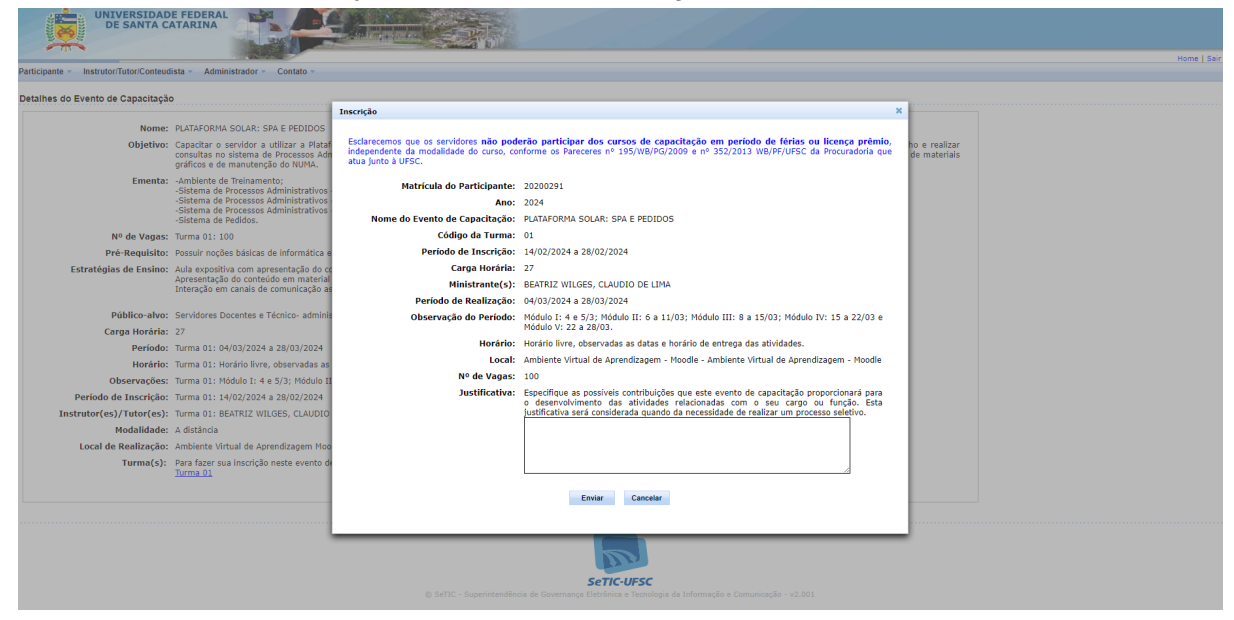

Observação: Em algumas resoluções de tela de computadores, o botão de enviar pode não aparecer na janela, neste caso será necessário diminuir o zoom (ctrl -) para que o botão seja visualizado e a inscrição finalizada.

## Consultar inscrições realizadas

Para acompanhar a situação de suas inscrições acesse a aba PARTICIPANTE e selecione a opção CONSULTA DE INSCRIÇÕES REALIZADAS. Todos os cursos em que você se inscreveu no presente ano deverá aparecer na tela:

| UNDERSIDADE FEDERAL                                                     |                                                                                                    |  |  |  |
|-------------------------------------------------------------------------|----------------------------------------------------------------------------------------------------|--|--|--|
| Participante - Instructor/Tutor/Conteudista - Administrador - Contato - |                                                                                                    |  |  |  |
| Ajuda                                                                   |                                                                                                    |  |  |  |
| Atualizar Cadastro                                                      |                                                                                                    |  |  |  |
| Avaliação e Consulta de Inscrições Realizadas                           |                                                                                                    |  |  |  |
| Certificados                                                            |                                                                                                    |  |  |  |
| Confirmação                                                             |                                                                                                    |  |  |  |
| Histórico                                                               |                                                                                                    |  |  |  |
| Justificativa de Desistência ou Infrequência                            |                                                                                                    |  |  |  |
| Programação e Inscrição                                                 | SETIC-UPSC<br>© SETIC - Superintendência de Governance Eletrônica e Tecnologia da Información e Comunicación - v2.001 |  |  |  |
|                                                                         |                                                                                                    |  |  |  |

Observação: Não é enviado email confirmando suas inscrições. São enviados somente emails após o encerramento das inscrições, informando se você foi selecionado ou não, e de confirmação com orientações para participação nos cursos.

# **Baixar certificado**

Para baixar os certificados de cursos concluídos acesse a aba PARTICIPANTE e selecione a opção CERTIFICADOS:

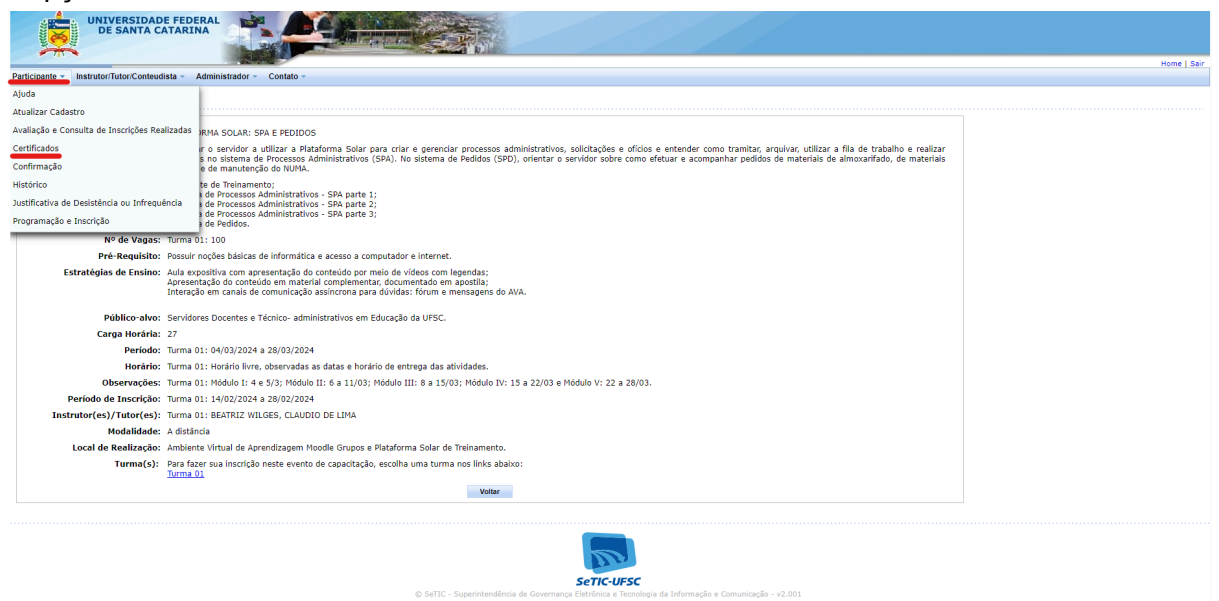

DIVISÃO DE CAPACITAÇÃO CONTINUADA E-MAIL: <u>DICC.DDP@CONTATO.UFSC.BR</u> RAMAL: 2729